# Darlington Community School District

# 2025–26 Activity Registration Parent Guide

You will need:

- Parent portal account
- Student portal account/s

Email **registration@darlington.k12.wi.us** for portal account help.

The registration process must be begun by the parent. Either:

- Log into the Parent Portal via the mobile app OR
- Log into the Parent Portal via browser at https://wicloud1.infinitecampus.org/ca mpus/portal/darlington.jsp

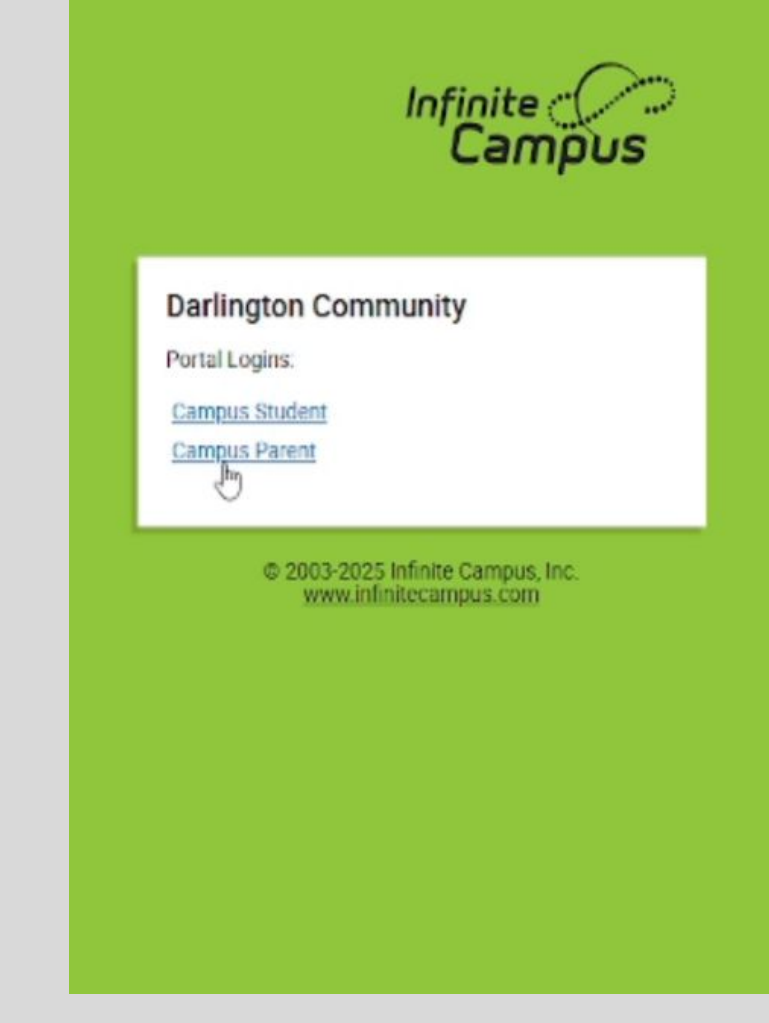

In the Parent Portal, navigate to the "School Store" in the main menu.

| Ξ                     | P |         | <b>±</b> |
|-----------------------|---|---------|----------|
| lome                  |   |         | Robby 🖀  |
| Salendar              |   |         |          |
| Assignments           |   |         |          |
| Grades                |   |         |          |
| Grade Book Updates    |   |         | \$       |
| Attendance            |   | - 1 - 1 |          |
| Schedule              |   | School  |          |
| Food Service          |   |         |          |
| ees                   |   |         |          |
| Dependent Care        |   |         | \$0.00 > |
| School Store          |   |         |          |
| Activity Registration |   |         | 1        |
| Documents             |   |         |          |
| Message Center        |   |         |          |
| More                  |   |         | 1        |

There is a "DEMS School Store" and a "DHS School Store". Parents will see stores based on the ages of their children. For example, if you only have a high school student you will only see the DHS School Store.

Select the DEMS School Store to register for junior high sports. Select the DHS School Store to register for high school sports.

Ξ School Store \$0.00 My Accounts My Cart Items in Cart School Search Apply **DEMS Store DHS Store** Shop Shop

All activities that one or more of your children are eligible for will be listed. Select "View" for the activity you would like to register for.

|                            | A 1                        |
|----------------------------|----------------------------|
| DHS Store                  |                            |
| 0<br>Items in Cart \$0.00  | My Cart My Accounts        |
| Products                   |                            |
| Product Search             |                            |
|                            | Apply                      |
| Baseball - DHS             | Basketball - DHS Boys      |
| DHS                        | DHS                        |
| View                       | View                       |
| Basketball - DHS Girls     | Cheerleading - DHS Ba      |
| DHS<br>GIRLS<br>BASKATBALL | BASKETBALL<br>CHEERLEADING |

The registration page for the selected sport will load. Please note:

#### **Sports Physicals**

- A sports physical card must be on file before participation can begin.
- WIAA sports physical cards can be downloaded here.
- Sports physical cards can be uploaded now, or submitted later by emailing activities@darlington.k12.wi.us.

Multi-sport athletes

- A separate registration must be completed for each sport.
- A sports physical card must be submitted only once (you do not have to submit the sports physical card for each registration).

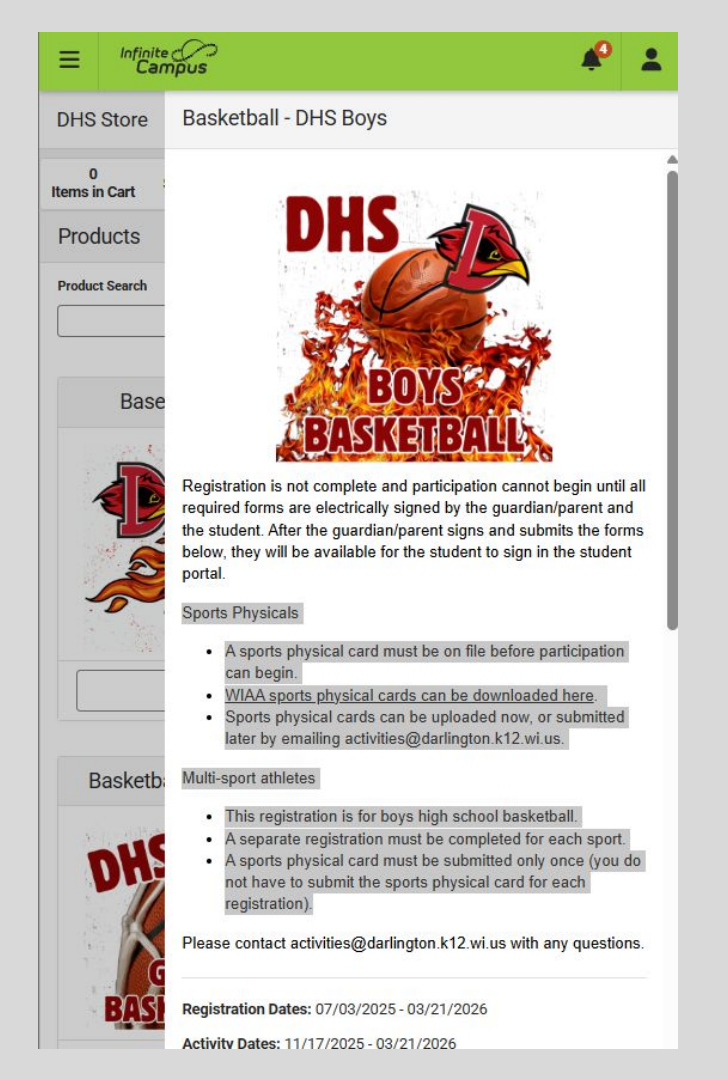

Select the "Recipient" for this activity. This is the student who will be participating in the activity.

### Basketball - DHS Boys

#### Multi-sport athletes

- · This registration is for boys high school basketball.
- A separate registration must be completed for each sport.
- A sports physical card must be submitted only once (you do not have to submit the sports physical card for each registration).

Please contact activities@darlington.k12.wi.us with any questions.

Registration Dates: 07/03/2025 - 03/21/2026

Activity Dates: 11/17/2025 - 03/21/2026

#### Recipient: (Required)

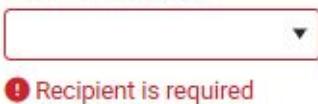

Price:

1

#### Quantity: (Required)

Total Price: \$0.00

¥.

Select the "Recipient" for this activity. This is the student who will be participating in the activity.

### Basketball - DHS Boys

#### Multi-sport athletes

- · This registration is for boys high school basketball.
- A separate registration must be completed for each sport.
- A sports physical card must be submitted only once (you do not have to submit the sports physical card for each registration).

Please contact activities@darlington.k12.wi.us with any questions.

Registration Dates: 07/03/2025 - 03/21/2026

Activity Dates: 11/17/2025 - 03/21/2026

#### Recipient: (Required)

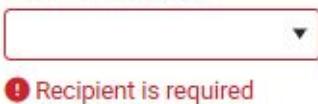

Price:

1

#### Quantity: (Required)

Total Price: \$0.00

¥.

### Complete the required forms.

- DPI Concussion and Cardiac Arrest Information - Review required (no signature)
- DPI Concussion and Cardiac Arrest Agreement - Parent and student signatures required.
- WIAA High School Athletic Eligibility Bulletin - DHS activities only, parent and student signatures required.
- DCSD DHS or DEMS Activities Code -Parent and student signatures required.

#### **Required Forms:**

DPI Concussion and Cardiac Arrest Information (Required) DPI Concussion and Cardiac Arrest Agreement (Guardian) WIAA High School Athletic Eligibility Bulletin (Guardian) DCSD DHS Activites Code 25-26 (Guardian)

You must "Agree" to the use of Electronic Signatures in order to sign each form electronically. Prevention's (CDC) websites, Lunderstand what a concussion is and how it may be caused, I also understand the common signs, symptoms, and behaviors, I agree that my child must be removed from practice/play if a concussion is suspected.

Lunderstand that it is my responsibility to seek medical treatment if a suspected concussion is reported to me. I understand that my child cannot neturn to practice/play until they are evaluated by an appropriate health care provide and provide written clearance from the health care provider to their coach.

I understand concussions can have a serious effect on a young, developing brain and need to be addressed correctly.

#### Agreement to use Electronic Signatures

Click Agree to accept the Electronic Signature Terms and Conditions and to use Electronic Signature.

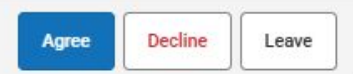

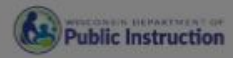

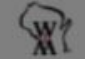

#### ATHLETE AGREEMENT

As a parent/guardian and as an athlete it is important to recognize the signs, symptoms, and behaviors of concussions and sudden cardiac arrest. Ry signing this form, you are stating that you have read the Department

| 100 C 100 C 100 C | 1       |      |
|-------------------|---------|------|
| Submit            | Save    | Next |
|                   | المسالم |      |

Click the red signature icon to sign electronically. Then click submit to complete the form.

Student signatures will be complete later by the student in the student portal.

| The event of the adjustment, for an purpose | 2                        |         |
|---------------------------------------------|--------------------------|---------|
| Parent/Guardian Signature                   | Date                     |         |
|                                             | Click here to sign or    | decline |
| Printed Name                                | Click Here to sight of t |         |
|                                             |                          |         |
|                                             |                          |         |
|                                             |                          |         |
|                                             |                          |         |
|                                             |                          |         |
|                                             |                          |         |
|                                             |                          |         |
|                                             |                          |         |
|                                             |                          |         |
|                                             |                          |         |
|                                             |                          |         |
|                                             |                          |         |
|                                             |                          |         |
|                                             |                          |         |
|                                             |                          |         |
|                                             |                          |         |
|                                             |                          |         |
|                                             |                          |         |
|                                             |                          |         |
|                                             |                          |         |
|                                             |                          |         |
|                                             |                          |         |
|                                             |                          |         |
|                                             |                          |         |
|                                             |                          |         |
|                                             |                          |         |
|                                             |                          |         |
|                                             |                          |         |
|                                             |                          |         |
|                                             |                          |         |

Click the red signature icon to sign electronically. Then click submit to complete the form.

Repeat this for each form that requires a signature.

Student signatures will be complete later by the student in the student portal.

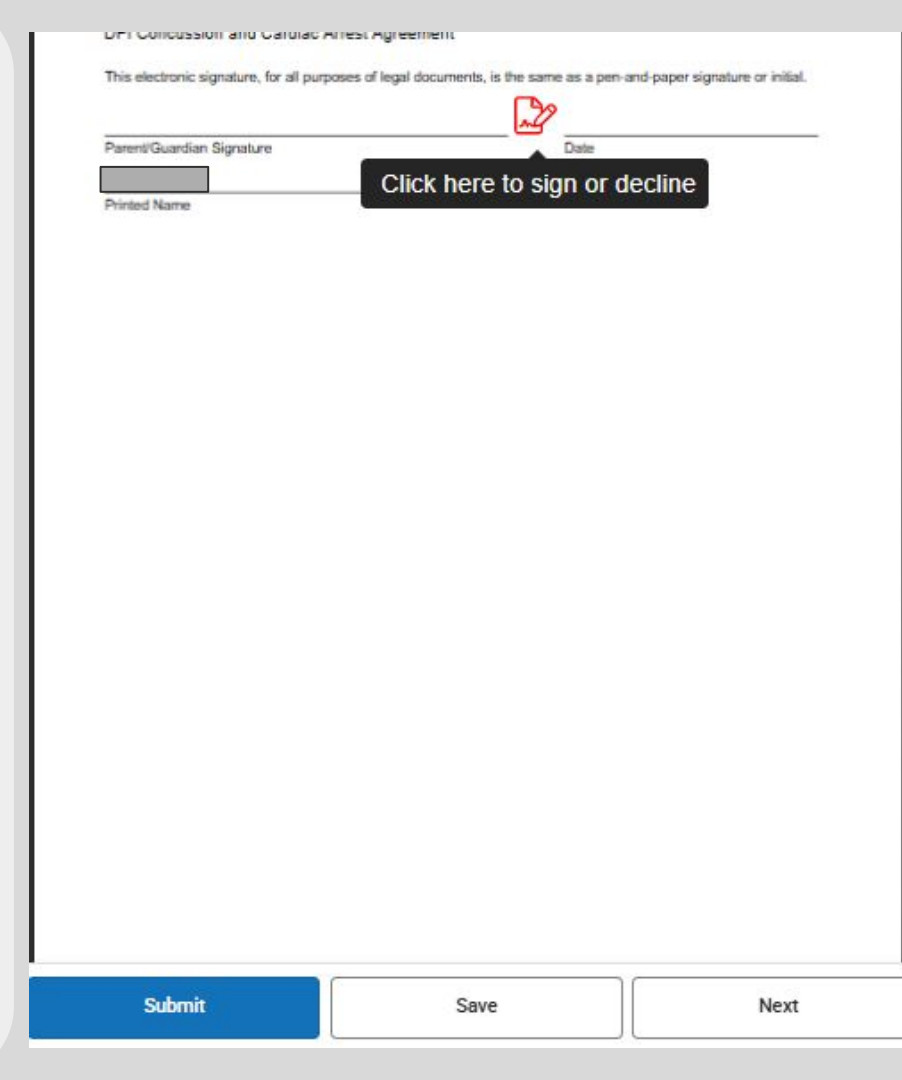

The Activities Code for has two additional fields:

- Consent to call 911 and transport the student to the hospital
- Consent to treat by the school trainer or other emergency medical personnel

#### Additional Medical Consent

I authorize personnel to call 911 for emergency medical services and I give permission for the student to be transported to the hospital.

Consent to Treat – Pursuant to the requirements of the Health Insurance Portability and Accountability Act of 1996 and the regulations promulgated thereunder, I authorize health care providers of the student named above, including emergency medical personnel, school trainer, and other similarly trained professionals that may be attending an interscholastic event or practice, to disclose/exchange essential medical information regarding the injury and treatment of this student to appropriate school district personnel for purposes of treatment, emergency care, and injury record-keeping.

### **Sports Physical Form**

Ideally, Sports Physical Forms are uploaded at the time of registration. They can also be uploaded later, by returning to the Activity Registration section of the parent portal OR by emailing to <u>activities@darlington.k12.wi.us</u>.

If your student is in their second year of their Sports Physical, and you uploaded the physical form last year, please upload it again. If you do not have the form readily available - please make a note in the comments and we will retrieve the form from the old registration system.

#### **Optional Uploads**

#### Upload Sports Physical Form:

Participation cannot begin until physical forms are submitted. A physical examination taken April 1 and thereafter is valid for the following two school years. Physical examination taken before April 1 is valid for only the following school year.

Select files...

Drop files here to upload

Add any relevant comments and click "Add to Cart".

Complete this process for each activity and each of your students.

When all desired activities are in your cart, click "Submit".

After the parent submits registrations, documents will be available for students to electronically sign.

Registration is not complete until:

- All forms are completed and signed by the parent.
- All forms are completed and signed by the student.
- A Sports Physical form is on file.

| 1<br>tem in Cart \$0.00                                                      | )                                           | My Carl                    | t My Account           |
|------------------------------------------------------------------------------|---------------------------------------------|----------------------------|------------------------|
| A payer convenier<br>fee is waived on r                                      | nce fee of \$3.00 wi<br>ecurring payments   | II be charged per transact | tion. This convenience |
| STORE ITEMS                                                                  | NAME                                        | QUANTITY                   | AMOUNT                 |
| Cross Country -<br>DHS Boys/Girls<br>- Cross Country<br>- DHS Boys/Girl<br>s |                                             | 1 🛟                        | \$0.00 Remove          |
| Total:<br>Email Address for Re<br>Must be a valid email                      | \$0.00<br>eceipt<br>il similar to "user@exa | mple.com*                  |                        |
| Total:<br>Email Address for R<br>Must be a valid email                       | \$0.00<br>eceipt<br>il similar to "user@exa | mple.com*                  |                        |
| Total:<br>Email Address for Rd<br>Must be a valid email                      | \$0.00<br>eceipt<br>il similar to "user@exa | mple.com*                  |                        |
| Total:<br>Email Address for R<br>Must be a valid email                       | \$0.00<br>eccipt<br>Il similar to "user@exa | mple.com*                  |                        |
| Total:<br>Email Address for R<br>Must be a valid email                       | \$0.00<br>eceipt<br>il similar to "user@exa | mple.com*                  |                        |

### **Student Form Completion**

Students will log into the mobile app or browser to electronically sign their documents.

https://wicloud1.infinitecampus.org/cam pus/portal/darlington.jsp

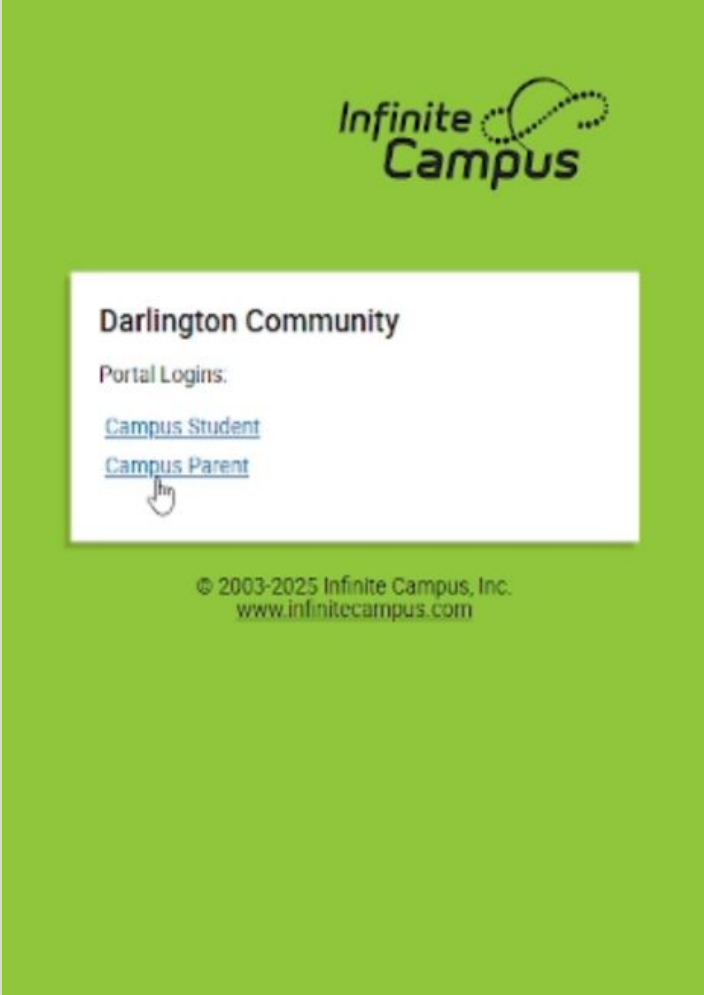

### **Student Form Completion**

In the student portal home page, the required documents will be listed under "Documents Need Attention".

The student will sign these documents using the same process the parent used.

Be sure no documents remain in the "Documents Need Attention" section.

| ≡                                           | *                                        | <b>±</b> |   |
|---------------------------------------------|------------------------------------------|----------|---|
| Student Profile                             | 25-26 Darlington High School<br>Grade 09 |          | ľ |
| Quick Info                                  |                                          |          | ļ |
| Food Service Balance                        |                                          | \$0.00 > |   |
| Today's Schedule                            |                                          | :        |   |
| No schedule informatic                      | n available.                             |          |   |
| Documents Need Attenti                      | on (6)                                   | :        | 1 |
| DCSD DHS Activites Code 25-26<br>07/03/2025 |                                          | >        |   |
| DCSD DHS Activites Code 25-26<br>07/03/2025 |                                          | >        |   |
| DPI Concussion a<br>07/03/2025              | nd Cardiac Arrest Agreement              | >        |   |
|                                             | Show More 🗸                              |          |   |

A brief recap:

- Parent/Guardian submits registration in the Parent Portal, signing all forms, adding to cart, and submitting cart. Preferably, a sports physical form is uploaded with the registration.
- Student logs into the Student Portal and signs all documents in "Documents Need Attention" section.
- If a sports physical form was not uploaded at registration, submit it later via "Activity Registration" in the app or by emailing <u>activities@darlington.k12.wi.us</u>.
- 4. All registrations will be processed by school staff and upon completion, parents will receive a confirmation email.

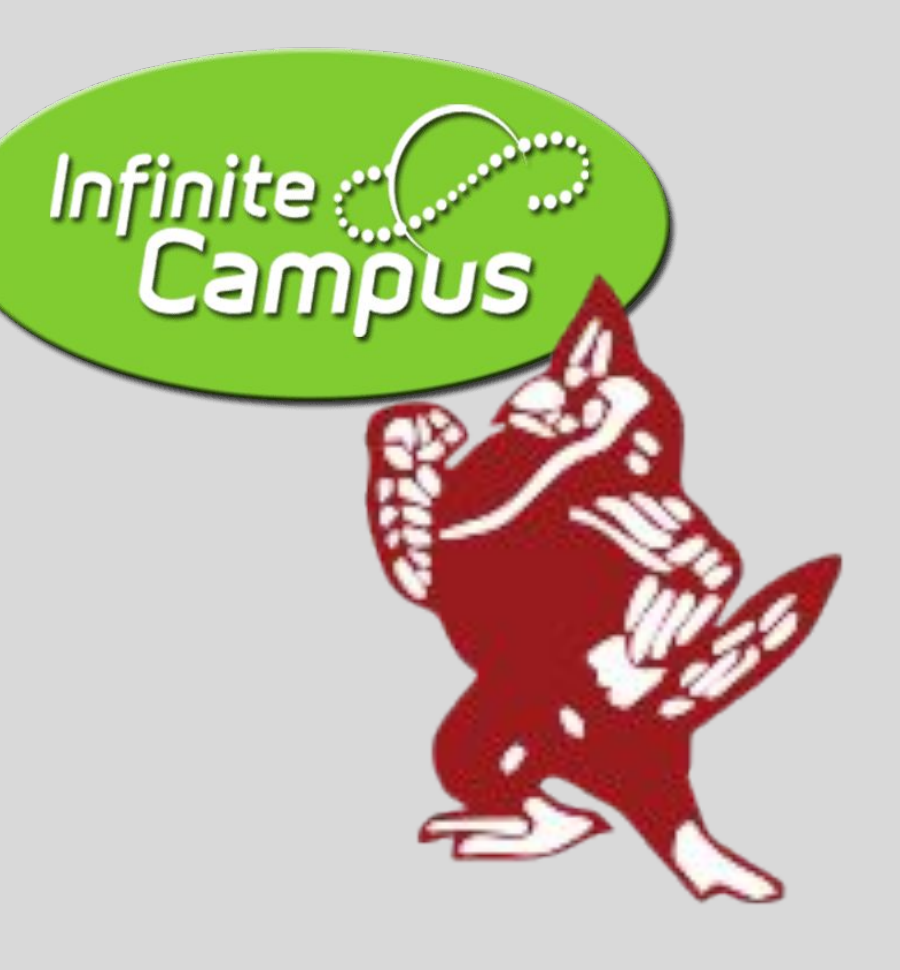

# Darlington Community School District

# 2025–26 Activity Registration Parent Guide